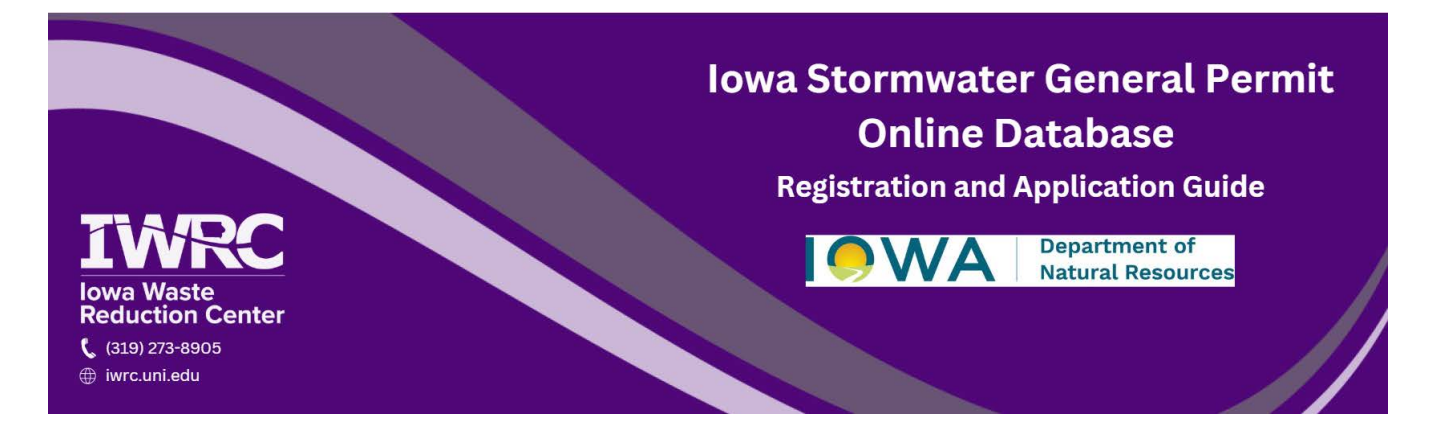

This guide provides step-by-step instructions for applicants and businesses to create an account with the Iowa Department of Natural Resources (DNR) Stormwater General Permits Database. Once registered, users can also follow the guide to submit a notice of intent to obtain coverage under Stormwater General Permits 1, 2, and 3. For additional questions, contact the <u>Iowa Waste Reduction Center</u>'s Environmental Assistance Program at <u>iwrc@uni.edu</u> or 319-273-8905.

## **Creating an Account**

(if you already have an account skip to step 19)

1. Go to the Iowa Department of Natural Resources (DNR) Stormwater General Permit Website at programs.iowadnr.gov/stormwater/home and select 'Create Account'.

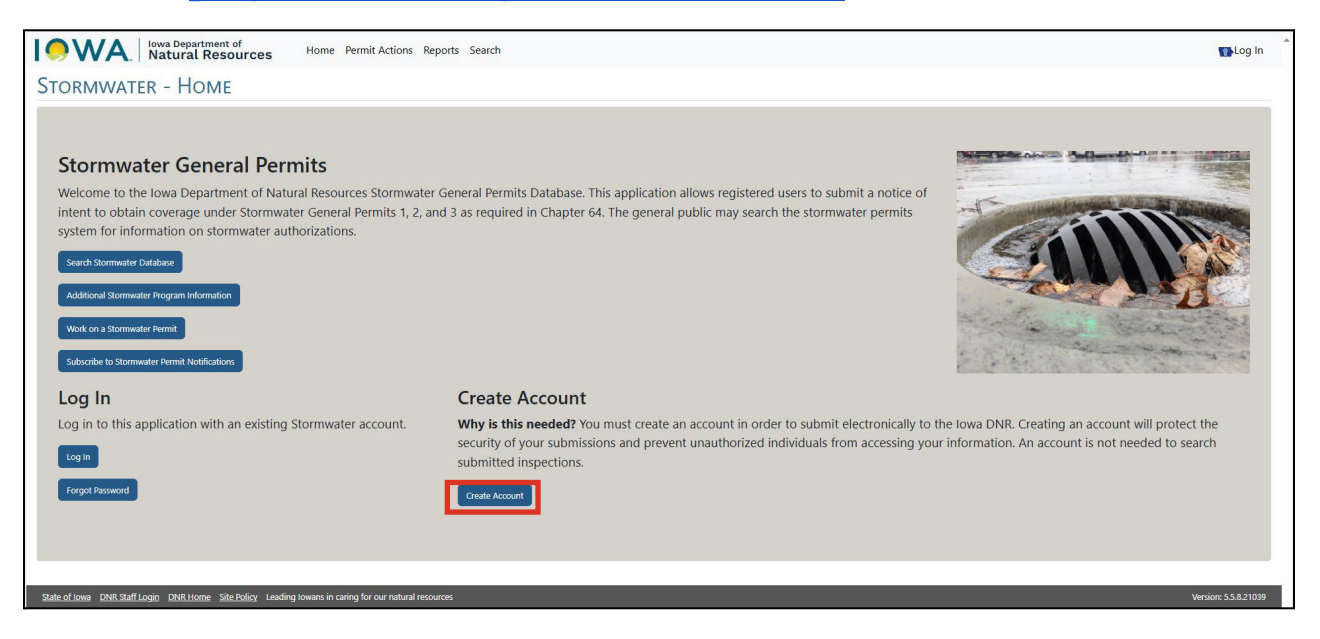

2. Create a username and password that meet the website requirements.

| Please fill in all th | e fields to create an account from which storm water permit applications (NOIs) can be submitted to |
|-----------------------|----------------------------------------------------------------------------------------------------|
| he DNR.               |                                                                                                    |
| Username/Pass         | word                                                                                                |
| Username(Email)*      | JOHNDOE@EMAIL.COM                                                                                   |
| Password*             |                                                                                                    |
|                       | Password meets requirements                                                                         |
| Confirm Password*     |                                                                                                    |
|                       | Passwords match.                                                                                    |
|                       | Password must:                                                                                      |
|                       | - Begin with a letter                                                                               |
|                       | - Be between 8 and 15 characters - Not contain the User ID                                          |
|                       | - Not contain the word password                                                                     |
|                       | - Contain only letters and numbers                                                                  |
|                       | - Contain at least one lowercase and one uppercase letter                                           |
|                       | - Contain at least one number                                                                       |

3. Input the contact information for the account.

| Contact Inf    | ormation                                       |
|----------------|------------------------------------------------|
|                | 10/10                                          |
| First Name*    | лино                                           |
| Last Name*     | DOE                                            |
| Company Name   | JOHN DOE COMPANY                               |
| Title          | OWNER                                          |
| Address*       | 123 ADDRESS ST.                                |
| City*          | CITY                                           |
| State*         | IA V Zip: 00000 Format (50313) or (50313-1234) |
| Primary Phone* | (555)555-5555                                  |
| Cell Phone     | (555)555-5555                                  |

4. Select the security questions and enter the answers. It may be a good idea to write these answers down for later use. Select 'Create Account'.

| Security Questions — |                                              |             |
|----------------------|----------------------------------------------|-------------|
| Converting 18        | Whet is some forwards monthing destination?  |             |
| Security Question 1  | what is your lavonce vacation destination?   | •           |
| Answer*              |                                              |             |
| Security Question 2* | What was your first pet's name?              | ~           |
| Answer*              |                                              |             |
| Security Question 3* | What street was your high school located on? | •           |
| Answer*              |                                              |             |
| Security Question 4* | Who is your favorite author?                 | •           |
| Answer*              |                                              |             |
| Security Question 5* | What was your high school's mascot?          | ~           |
| Answer*              |                                              |             |
|                      | Create Account                               | <u>eset</u> |

5. The database will send an email to the address used during account creation.

Click the link in that email to verify the account.

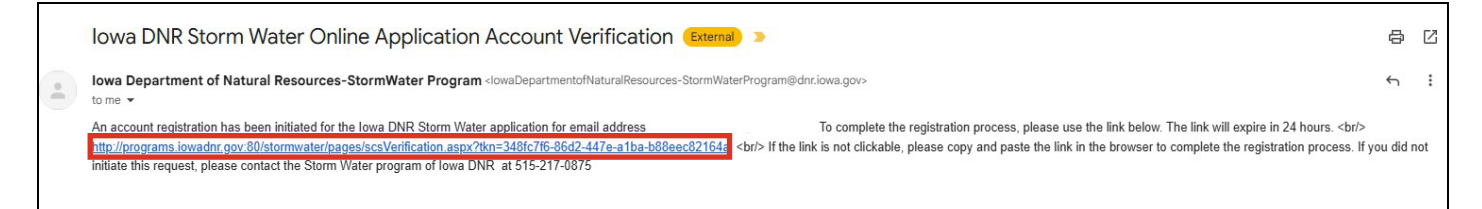

6. After clicking the link, a notification will confirm that the account has been validated, followed by a redirect to the Stormwater Database. Click 'Log In' at the top right of the screen.

|                                                                                                    | 🚯 Log In |
|----------------------------------------------------------------------------------------------------|----------|
| < << search file no Go >> >>                                                                              |          |
| Welcome to the Storm Water Database                                                                       |          |
| Public Users Select the Site Search Button to Begin                                                       |          |
| mation on permit holders of storm water general permits for industrial facilities and construction sites. |          |
| Continue to the Site Search by clicking <u>here</u> .                                                     |          |

7. Use the email address and password created to log in to the database.

| Log In           |                   |                 |
|------------------|-------------------|-----------------|
| Current User     | 5                 |                 |
| Username(Email)* | johndoe@email.com |                 |
| Password*        | •••••             | Forgot Password |
|                  | Log in            |                 |

8. After signing in, complete the identity verification process to submit permit applications. Start by clicking 'My Account' at the top of the screen.

| eports S | Search                                                                                                    | My Applications My Account  |  |  |
|----------|----------------------------------------------------------------------------------------------------|-----------------------------|--|--|
|          |                                                                                                    | Image: search file no.   Go |  |  |
| To y     | Your Permits         To view applications, uncheck the checkbox and click on 'Refresh Results' Show Deleted Only Refresh Results         No Applications to Display |                             |  |  |

9. Click 'Register to Certify and Submit Applications'.

| You may enter data for storm water applications (NOI) but have not registered to certify and submit the applications to the DNR.                                                                                                    |
|----------------------------------------------------------------------------------------------------|
| <ul> <li>Due to changes in Federal law, all individuals certifying online applications must undergo an identity verification process. This includes the submission of personal information including your name, birthdate, last four digits of your SSN, home address and personal telephone number. Without this verification process, an individual may prepare and save online applications but not certify them.</li> <li>Paper applications are still accepted by the DNR without this verification process. You may download the application form with instructions here. The processing of paper applications and issuance of authorizations take considerably more time than that for online applications, click the "Register to Certify and Submit Applications" button below.</li> <li>If you wish to certify your applications, click the "Register to Certify and Submit Applications" button below.</li> <li>If you are not qualified to certify a application, you doqualify but do not wish to undergo the identify verification process, you may designate one or more individual(s) to certify a specific application (NOI) at the end of the application process. Once this individual(s) has been designated, an e-mail will be sent by the system to the indicated e-mail address(es). After creating an account in this system, the designated individual(s) will be able to access and edit the specific saved application and, if meeting the certification requirements and after undergroing the identify verification process, can then certify the application.</li> <li>You may submit the fee payment using a credit card or relectronic check for applications or the certifier may submit the fee payment. The optication pay cash paperiation.</li> </ul> |
| To certify an application, an individual must meet the certification criteria stipulated at the end of the application process. Individuals who may certify applications include site owners, general contractors for construction sites, executives of at least the rank of vice-president for companies and either the principal executive officer or ranking elected official for public entities.                                                                                                    |
|                                                                                                    |

10. A disclaimer will appear, click 'Complete Identity Proofing'.

| To certify and submit applications for stor | m water permits (NOIs), you must first complete<br>Electronic Signature Agreement. | the Identity Proofing step, then create an |
|---------------------------------------------|------------------------------------------------------------------------------------|--------------------------------------------|
|                                             | Complete Identity Proofing                                                         |                                            |

11. The account contact information will be displayed. Verify the information and check the box next to 'Certify' and click 'Proceed'.

| Contact Information — |                                                                                    |
|-----------------------|------------------------------------------------------------------------------------|
| User Name*            |                                                                                    |
| First Name*           |                                                                                    |
| Last Name*            |                                                                                    |
|                       | Certify                                                                            |
|                       | IMPORTANT: I have reviewed the name presented above and I would like to proceed wi |

12. Fill in your personal information and click 'Request Identity Proof'.

| Note: Using LexisNexis® e | electronic identity proofing service, the lowa DNR will neither store nor have access to your personal informati |
|---------------------------|----------------------------------------------------------------------------------------------------|
|                           | for first and last names.                                                                                        |
| Your personal phone nu    | umber and home address are required. Your work phone number and work address may be rejected by the syst         |
| Your account will         | l be locked if more than five failed attempts are made. You may retry 24 hours after the last failed attempt.    |
| Please be                 | sure to use exactly the same first and last name information when you certify the application (NOI).             |
| Personal Informat         | ion                                                                                                    |
|                           |                                                                                                    |
|                           |                                                                                                    |
|                           |                                                                                                    |
| First Name*               | John                                                                                                    |
| Last Name*                | Doe                                                                                                    |
| Middle Initial            | a                                                                                                    |
| Last 4 of Social Security |                                                                                                    |
| number*                   |                                                                                                    |
| Date of                   | 01/01/1900                                                                                                    |
| Birth(MM/DD/YYYY)*        |                                                                                                    |
| Home Address *            | 123 address st                                                                                                   |
| City*                     | city                                                                                                    |
|                           | IA V Zip : 000000 Format (50313) or                                                                              |
| State*                    |                                                                                                    |
|                           | (50515-1234) Please Enter a valid Zip Code                                                                       |
|                           | (555)555-555                                                                                                    |

## 13. Another disclaimer will appear. Complete the electronic signature, by clicking on 'Create Electronic Signature'.

You may enter data for storm water permit applications (NOIs). To certify and submit applications for storm water permit applications (NOIs), you must now complete the Electronic Signature step. Please remember that to legally certify the applications, you must meet the signatory requirements.

Create Electronic Signature

14. The electronic signature agreement will appear. Verify all the information and click 'Sign Electronically' at the bottom of the page.

| (Name of Electronic Signature Holder)                                                                                                    |
|----------------------------------------------------------------------------------------------------|
| (1) Agree to protect the electronic signature credential, consisting of my lowa DNR General Permits Notification System user identification and password, from use by anyone ex-<br>will not store my password in an unprotected location; and I will not allow my password to be written into computer scripts to achieve automated login.     |
| (2) Agree to contact the Iowa DNR at IWRC-OLIVMERK@UNI.EDU as soon as possible, but no later than 24 hours, after suspecting or determining that my user name and passwork                                                                                                    |
| (3) I agree to notify lowa DNR within ten working days if my duties change and I no longer need to interact with the lowa DNR on behalf of my organization. I agree to make this                                                                                                    |
| (4) Understand that I will be informed through my registered electronic mail (e-mail) address whenever my user identification or password have been modified.                                                                                                    |
| (5) Understand that Iowa DNR General Permits Notification System reports the last date my user identification and password were used immediately after successfully logging in                                                                                                    |
| (6) Understand and agree that I will be held as legally bound, obligated, and responsible for the use of my electronic signature as I would be using my hand-written signature.                                                                                                    |
| (7) Understand that whenever I electronically sign and submit an electronic document to Iowa DNR, I will receive an e-mail at my registered e-mail address; This e-mail will inform including my Copy of Record (CoR).                                                                                                    |
| (8) Agree that if I receive an e-mail notification for any activity that I do not believe that I performed, I will notify Iowa DNR as soon as possible, but no later than 24 hours, after                                                                                                    |
| (9) Agree to contact Iowa DNR if I do not receive an e-mail notification within 5 business days for any electronically signed submission using my credentials.                                                                                                    |
| (10) Agree to report, within 24 hours of discovery, any evidence of discrepancy between any electronic document I have signed and submitted and what Iowa DNR has received                                                                                                    |
| (11) Agree to notify the lowa DNR if I cease to represent the regulated entity specified above as signatory of that organization's electronic submissions by contacting lowa DNR                                                                                                    |
| (12) Agree to retain a copy of this signed agreement as long as I continue to represent the regulated entity specified above as signatory of the company's electronic submissions                                                                                                    |
| (13) Certify I have the authority to enter into this Agreement on behalf of the Organization identified above, and I am a signatory authorized to represent that Organization, and                                                                                                    |
| (14) Certify that by signing and submitting this agreement, I have read, understand, and accept the terms and conditions of this electronic signature agreement. I certify under praccurate and complete. I am aware that there are significant penalties for submitting false information, including the possibility of fine and imprisonment. |
| Name of electronic signature holder: OLIVIA MERKSICK                                                                                                    |
| Signature:                                                                                                    |
| Date:                                                                                                    |
| Sign Electronically                                                                                                    |

15. Once you've signed electronically, click 'Accept' to confirm the certification acknowledgment.

| Signature Device Authorization                                                                                                    |                                               |
|----------------------------------------------------------------------------------------------------|-----------------------------------------------|
| Certification Acknowledgement                                                                                                    |                                               |
| I certify, under penalty of law that the information provided in this document is, to the best of my knowledge and be<br>and complete. I am aware that there are significant penalties for submitting false information, including the possit<br>imprisonment for knowing violations. | elief, true, accurate,<br>vility of fines and |
| Accept Decline                                                                                                    |                                               |

16. Then enter your password and answer the security question.

|                    | Log in a                         | and Sign (Use your account username<br>and password to sign in ) |
|--------------------|----------------------------------|------------------------------------------------------------------|
|                    | Username<br>Password             | ·····                                                            |
| Answe              | r Secret Question                | 1                                                                |
| Question<br>Answer | What is the first and middle nam | e of your oldest sibling?                                        |

17. Finally, click 'Sign'.

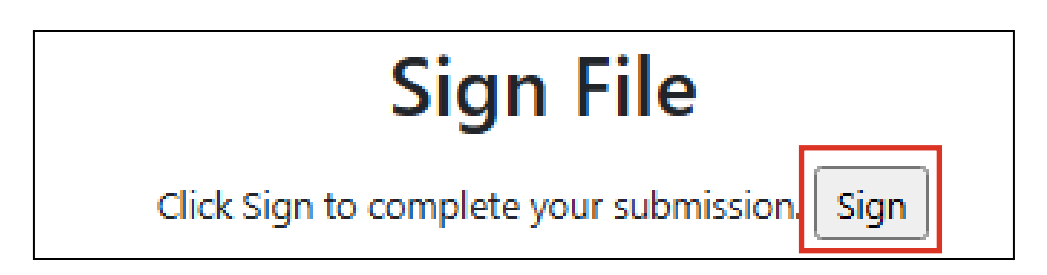

18. Once your identity has been verified, you will be redirected back to the home page of the Stormwater Database. Your account and identify verification are complete.

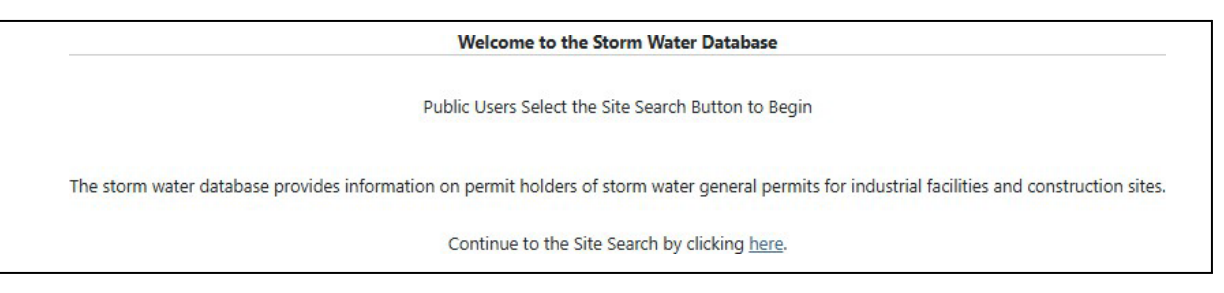

## **Submitting a Stormwater Permit Application**

19. After logging in to your account or if you are continuing from step 18, click 'Permit Actions' at the top of the page.

| Iowa Department of<br>Natural Resources | Home Permit Actions Reports Search |  |
|-----------------------------------------|------------------------------------|--|
|                                         |                                    |  |

20. Select the permit being applied for based on the activity at the facility.

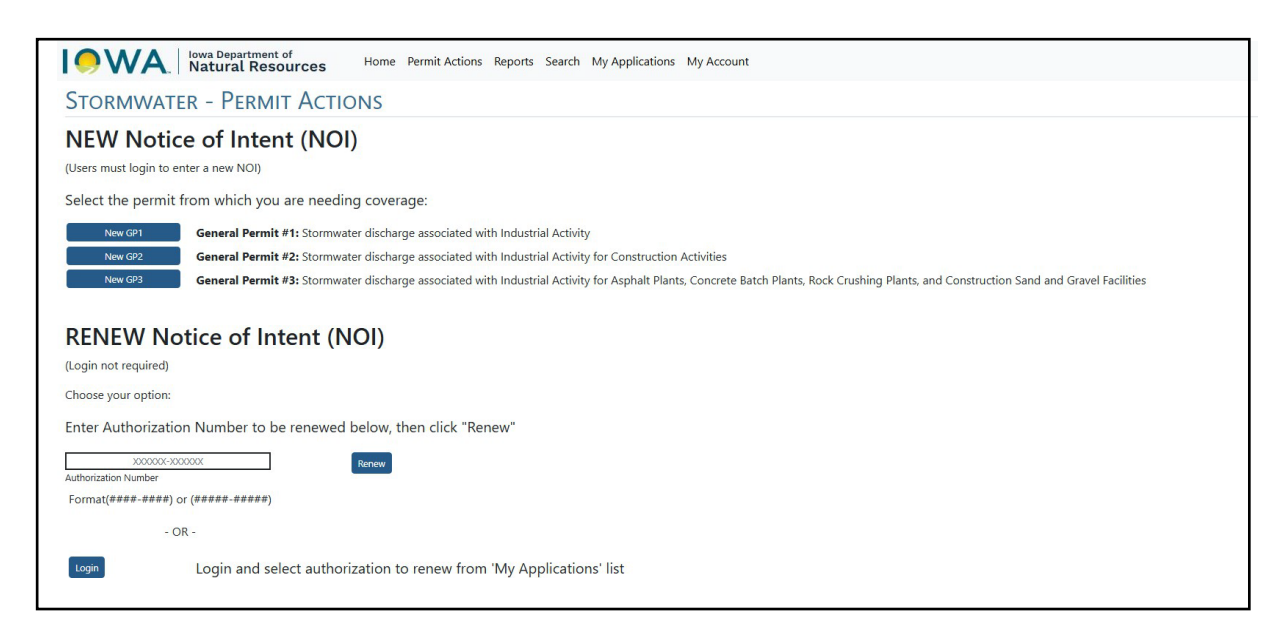

21. After selecting a permit, enter the facility information and location.

| Stormwater - Facility Information and Location |                   |                        |                                         |  |
|------------------------------------------------|-------------------|------------------------|-----------------------------------------|--|
| Permit Type: GP-1                              |                   |                        |                                         |  |
|                                                |                   |                        |                                         |  |
| * Facility Name                                |                   | * SIC Code             |                                         |  |
| * E911 Address                                 |                   | * NAICS Code           |                                         |  |
| * City                                         | Select a City 🗸   |                        |                                         |  |
| * State                                        | IA                |                        | acs code: <u>https://www.naics.com/</u> |  |
| * Zip                                          |                   | * Discharge Start Date | mm/dd/yyyy                              |  |
| * County                                       | Select a County 🗸 |                        |                                         |  |
| * Legal Status                                 | ~                 |                        |                                         |  |

22. Use the provided map to mark your specific location. Enter your facility address into the search bar and click the magnifying glass icon to search.

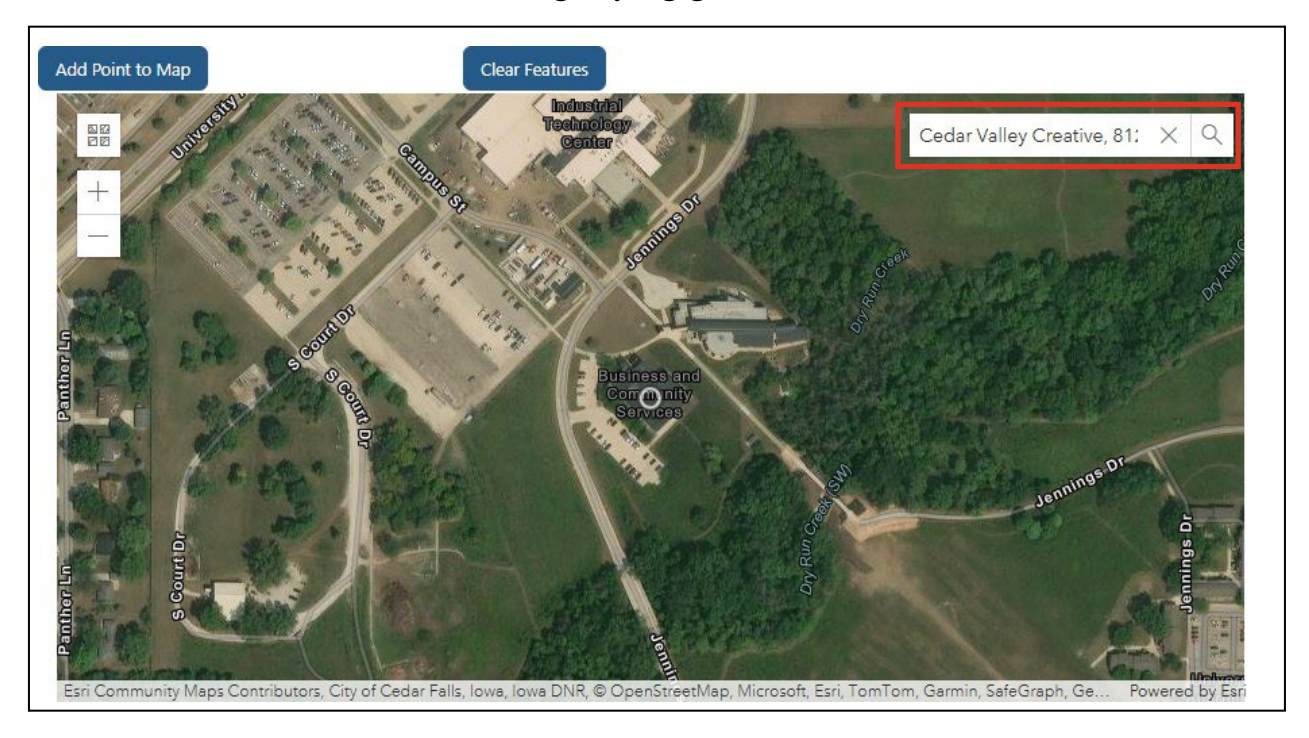

23.Click on 'Add Point to Map' and then click on the facility location to add the orange point.

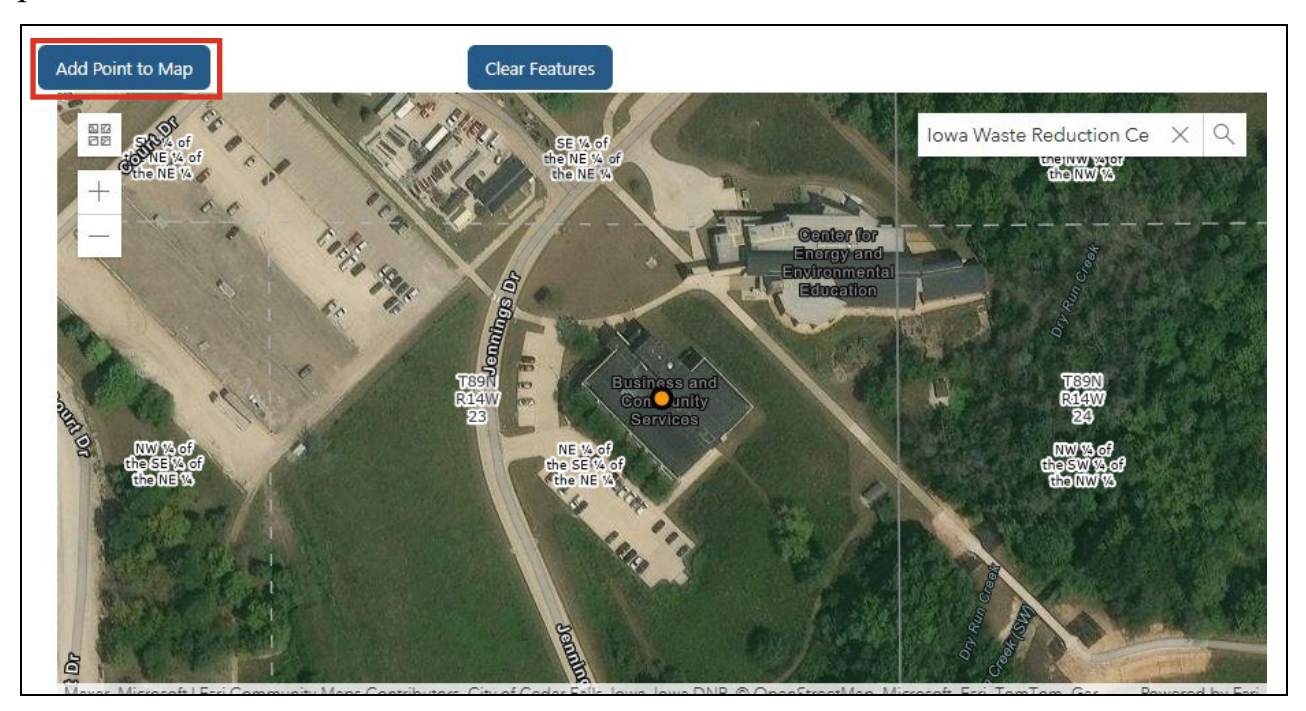

24. After the point is added to the map, the coordinates and receiving stream information will automatically generate on the right side of the screen. Click 'Save and Continue'.

| * Latitude             | 42.50888         | Add Map Point by Lat/Long |  |
|------------------------|------------------|---------------------------|--|
| * Longitude            | -92.45664        |                           |  |
| QSTR                   |                  |                           |  |
| * Quater Section       | NE               |                           |  |
| * Section              | 23               |                           |  |
| * Township             | 89               | Zoom to QSTR              |  |
| * Range Direction      | w                |                           |  |
| * Range                | 14               |                           |  |
| Geospatial Information |                  |                           |  |
| * X Coordinate         | 544515.39548546  |                           |  |
| * Y Coordinate         | 4706276.64788595 |                           |  |
| Receiving Stream       |                  |                           |  |
| DRY RUN                |                  |                           |  |

25. Enter the primary contact and site owner's info on the next page. If the owner is a business, check the 'Site Owner' box. Add Operator/Contractor info if needed, then click 'Save and Continue'.

| Primary Cont                                                     | act                                                  |                                 |                                                                |
|------------------------------------------------------------------|------------------------------------------------------|---------------------------------|----------------------------------------------------------------|
| * First Name                                                     | JOHN                                                 | * Last Name DOE                 | Copy from "My Account"                                         |
| Company Name                                                     |                                                      |                                 |                                                                |
| * Address                                                        | 8120 JENNINGS DR STE 113                             |                                 |                                                                |
| * City                                                           | CEDAR FALLS                                          | * State IA 🗸                    | * Zip 50613                                                    |
| Phone                                                            |                                                      |                                 |                                                                |
| Primary/Business                                                 | (555)555-5555                                        | Cell (555)555-5555              |                                                                |
| * Email Address                                                  | JOHNDOE@EMAIL.COM                                    |                                 |                                                                |
| Check if Owner is a Busines First Name Company Name Address City | S<br>JOHN<br>8120 JENNINGS DR STE 113<br>CEDAR FALLS | * Last Name DOE<br>* State IA V | Copy from "My Account"<br>Copy from "Primary Contact"<br>* Zip |
| Phone                                                            |                                                      |                                 |                                                                |
| Primary/Business                                                 | (555)555-5555                                        | Cell (555)555-5555              |                                                                |
| Email Address                                                    | JOHNDOE@EMAILCOM                                     |                                 |                                                                |
| Add Operator/Cor                                                 | ntractor (Not Common) 🗸                              | Save and Continue               | Save and Exit                                                  |
|                                                                  |                                                      |                                 |                                                                |

26. Next, verify compliance with the permit requirements by filling in the date the Public Notice was published or by checking the box and entering the permit authorization number if the site was previously permitted.

| Public Notice (required for ALL new GP1, 2, and 3 notice of intent)                    |                                                                             |  |  |
|----------------------------------------------------------------------------------------|-----------------------------------------------------------------------------|--|--|
| mm/dd/yyyy                                                                             | Enter the date the public notice was published in the newspaper (more info) |  |  |
| -OR-                                                                                   |                                                                             |  |  |
| □ Site was previously authorized under permit authorization number 🗴 🗴 🗸 🗸 🗤 🖓 🖓 🖓 🖓 🖓 |                                                                             |  |  |
| Format(####-####) or (#####-#####)                                                     |                                                                             |  |  |

27. Below that, enter the date the SWPPP was finalized and confirm it meets SWPPP requirements by checking the box.

Note: If a SWPPP has not yet been developed, contact the IWRC for additional assistance.

| Stormwater Pollution Prevention Plan (SWPPP) (required for ALL GP1, 2, and 3 notice of intent)                                                                                                    |                                                                                    |  |
|----------------------------------------------------------------------------------------------------|------------------------------------------------------------------------------------|--|
| 03/30/2025                                                                                                    | Date the SWPPP was completed (SWPPP must be completed prior to submission of NOI). |  |
| The SWPPP:<br>The SWPPP:<br>The swppp:<br>The swppp:<br>The swppe:<br>The swppp:<br>The swppe:<br>The swppe:<br>The swppp:<br>The swppe:<br>The swppe:<br>The sw |                                                                                    |  |

28. Upload supporting documentation such as a site map, copy of the public notice, etc. To upload a file, select 'Choose Files'.

| Supporting Documentation                                                                                              |                                                         |
|----------------------------------------------------------------------------------------------------|---------------------------------------------------------|
| Upload supporting documents that you wish to submit with the application Note: Uploaded file size cannot exceed 5 MB. | on. This could include site maps, a public notice, etc. |
| Choose a File to Attach: Choose Files No file chosen<br>Attach                                                        |                                                         |
| Current File Attachments<br>supporting_documentation.jpeg                                                             | 41 KB Rename View Delete                                |

29. The file explorer will appear, select the file you would like to upload and click 'Open'.

| C Open                                                            |                                         |                   |                    |                  | ×       |
|-------------------------------------------------------------------|-----------------------------------------|-------------------|--------------------|------------------|---------|
| $\leftarrow \  \   \rightarrow \  \   \checkmark \  \   \uparrow$ | $\mathbf{\underline{\vee}}$ > Downloads |                   | ~ C                | Search Downloads | م       |
| Organize 🔻 New                                                    | folder                                  |                   |                    | ≣ ▪              |         |
| 合 Home                                                            | Name                                    | Date modified     | Type Size          |                  |         |
| 🔁 Gallery                                                         | ~ Today                                 |                   |                    |                  |         |
| > 🔷 OneDrive                                                      | supportingdocumentation.gov             | 4/10/2025 1:27 PM | JPEG File          | 413 KB           |         |
|                                                                   | > Last week                             |                   |                    |                  |         |
|                                                                   |                                         |                   |                    |                  |         |
| 🛄 Desktop 📌                                                       | •                                       |                   |                    |                  |         |
| 🚽 Downloads 🖈                                                     | •                                       |                   |                    |                  |         |
| 📑 Documents 🖈                                                     | . [                                     |                   |                    |                  |         |
| 🚬 Pictures 🛛 🖈                                                    | •                                       |                   |                    |                  |         |
| 🕖 Music 🛛 🖈                                                       | •                                       |                   |                    |                  |         |
| 💽 Videos 🛛 🖈                                                      | •                                       |                   |                    |                  |         |
| F                                                                 | ile name: supportingdocumentation.gov   |                   | ~                  | Custom files     | ~       |
|                                                                   |                                         |                   | Upload from mobile | Open             | Cancel; |

30. The file's name will appear next to the 'Choose Files' button. Click 'Attach'.

| Choose a File to Attach: | Choose Files | supportingion.gov.jpeg |
|--------------------------|--------------|------------------------|
| Attach                   |              |                        |

31. Next, choose the Permit Fee Option. Use the dropdown menu to select the number of years for permit coverage and then click 'Save and Continue to Online Payment'.

| Permit Fee Options                                            |                                       |
|---------------------------------------------------------------|---------------------------------------|
| Select number of years of coverage:                           | ~                                     |
| Online Payment Types: ACH (e-che                              |                                       |
| 1. All transactions incur an IOWAccAnnual Permit Fee \$175 (p | er year) Maximum coverage is one year |
| 2. Credit Card payments are charg 3-year Permit Fee \$350 M.  | aximum coverage is three years        |
| 4-year Permit Fee \$525 M                                     | aximum coverage is four years         |
| Save and Continue to Online Payment                           | aximum coverage is five years         |

32. Review the order and select the blue 'Pay Now' icon to pay now or choose 'Add to Cart' to pay and submit the application later.

| Review your order                                                                        |                                                                                                    |
|------------------------------------------------------------------------------------------|----------------------------------------------------------------------------------------------------|
| Choose how you'd like to pay                                                             |                                                                                                    |
| State of Iowa - Stormwater General Permit Fee                                            |                                                                                                    |
| Stormwater General Permit Application Fee Payment                                        |                                                                                                    |
| Acceptable Payment Type(s): ACH (E-check), American Express, Discover, Master Card, Visa |                                                                                                    |
| Credit Card fee is 2.5%. For this invoice, using Credit Card the fee is \$4.41           |                                                                                                    |
|                                                                                          | *Item Total: \$176.50<br>Expires. April 3, 2025 at 11:59:59 PM<br>*Additional frees may apply at final checkout |
| Description                                                                              | Unit Price Qty Amt                                                                                              |
| Stormwater General Permit Application #38096 Fee                                         | \$175.00 1 \$175.00                                                                                             |
| IOWAccess Service Fee                                                                    | \$1.50 1 \$1.50                                                                                                 |
| Cancel                                                                                   | Pay Now                                                                                                    |
|                                                                                          | Add to Cart                                                                                                    |

33. After clicking 'Pay Now', choose a payment method. You can create an account with Gov2go to store a payment method for later use or pay one-time with E-check or credit/debit card.

| Stormwater General Permit Appl      | ication Fee Payment                                        |                         |                                   |                                |               |
|-------------------------------------|------------------------------------------------------------|-------------------------|-----------------------------------|--------------------------------|---------------|
| Acceptable Payment Type(s): ACI     | ł (E-check), American Express, Discover, Master Card, Visa |                         |                                   |                                |               |
| Credit Card fee is 2.5%. For this i | woice, using Credit Card the fee is \$4.41                 |                         |                                   |                                |               |
|                                     |                                                            | *lten                   | n Total:                          | \$17                           | 76.50 ^       |
|                                     |                                                            | Expires: /<br>*Addition | April 3, 2025 a<br>nal fees may a | t 11:59:59 Pl<br>pply at final | M<br>checkout |
| Description                         |                                                            |                         | Price (                           | Qty                            | Amt           |
| Stormwater General Permit App       | lication #38096 Fee                                        | \$1                     | 75.00                             | 1                              | \$175.00      |
| IOWAccess Service Fee               |                                                            |                         | \$1.50                            | 1                              | \$1.50        |
|                                     | Pay with a saved payment option                            |                         |                                   |                                |               |
|                                     |                                                            |                         |                                   |                                |               |
|                                     | Gee Sign in/ Create an account                             |                         |                                   |                                |               |
|                                     | Or pay one-time with                                       |                         |                                   |                                |               |
|                                     |                                                            |                         |                                   |                                |               |

34. If you choose to pay with a credit/debit card, select 'Next', enter the account and billing information and select 'Next' again.

| PREVIOUS                         | NEXT            |
|----------------------------------|-----------------|
| 8 BILLING INFORMATION            |                 |
| Security Code What is this?      | MM / YY         |
| Card Number                      | Expiration Date |
| REDIT CARD INFORMATION           |                 |
| Cards Accepted DISCEVER DISCEVER |                 |

35. If you choose to pay with E-check, select 'Next', enter the account and billing information and select 'Next' again.

| E-CHECK INFORMATION         |                               |
|-----------------------------|-------------------------------|
| • Checking O Savings        |                               |
| This is a business account. | Routing Number Account Number |
| Name on Account             |                               |
| Account Number              | Confirm Account Number        |
| Routing Number              | Name of Bank                  |
|                             |                               |

36. Confirm the order, ensure all information is correct and then submit the Stormwater Permit application.